# 2020 年全国高等院校工程应用技术教师大赛 EE3-"智能变配电技术"赛项

# (高职组)

# "工程实践操作"作业书

(样本)

场次号\_\_\_\_\_\_赛位号\_\_\_\_\_

# 2020年全国高等院校工程应用技术教师大赛

# EE3-"智能变配电技术"赛项(高职组)

#### 竞赛指定平台: THLZP-1型 智能变配电系统实验/开发平台

依据大赛执行方案,决赛分"工程实践操作"和"目标命题实现"两个比赛环节。 第一个环节主要比基本技能操作和工程素质,第二个环节主要比规定目标下的应用创新 和解决问题的能力。

#### 1、"工程实践操作"比赛环节

根据本赛项"工程实践操作"作业书,在限定的赛项平台上,完成作业书中规定的 所有操作步骤和技术要求,时限120分钟。现场裁判从工程能力素养要求的角度,就工 艺、流程、规范、安全等方面,对参赛选手现场操作的结果进行评判,给出百分制成绩, 权重0.60。

#### 本赛项"工程实践操作"环节的比赛内容:

(1)系统连接 —— 完成系统外部及继电保护控制柜内通信链路的连接,组成要求的变配电系统。

(2)参数配置 —— 按照设备的通电顺序依次操作,检查系统电源及电源输出状态,配置各部件的工作参数。

(3)系统调试 —— 完成系统的基本功能调试,包括手动切换运行方式。

(4)系统运行与故障排除 —— 排除系统运行过程中可能出现的异常,查找故障, 并分析原因。

#### 2、"目标命题实现"比赛环节

根据本赛项"目标命题实现"任务书,在限定的赛项平台上,完成任务书中规定的 目标任务和技术要求,时限120分钟。评审专家从工程应用和解决问题能力的角度,就 方案设计、方案实现、实施效果和答辩情况等方面,对参赛选手完成目标命题任务的结 果进行评判,给出百分制成绩,权重0.40。

#### 本赛项"目标命题实现"环节的比赛内容:

参赛选手根据"目标命题实现"任务书的要求,在指定的赛项平台上实现所设计的 方案,包括也可不仅限于此:

(1) 系统装配 —— 根据设计方案装配系统硬件,完成系统连接。

(2)硬件配置 —— 根据设计方案配置硬件参数,完成部件调试。

(3) 系统调试 —— 根据设计方案进行系统调试。

(4) 运行结果 —— 根据设计系统的运行实况,收集数据、整理运行结果。

#### 3、成绩评定

(1)现场裁判依据本赛项"工程实践操作"作业书规定的操作步骤和技术要求, 通过考察参赛选手的现场表现,按照为本赛项制定的评分规则,给出本环节的百分制成 绩,权重 0.60。

(2) 评审专家依据本赛项"目标命题实现"任务书规定的任务和技术要求,通过 观看实施成果演示和现场答辩,按照决赛评分规则,各评委独立给出百分制成绩,平均 后为本环节的成绩,权重 0.40。

(3) 决赛两个环节的成绩加权和为参赛选手的最终成绩。

"工程实践操作"作业书(样本)

一、 系统连接

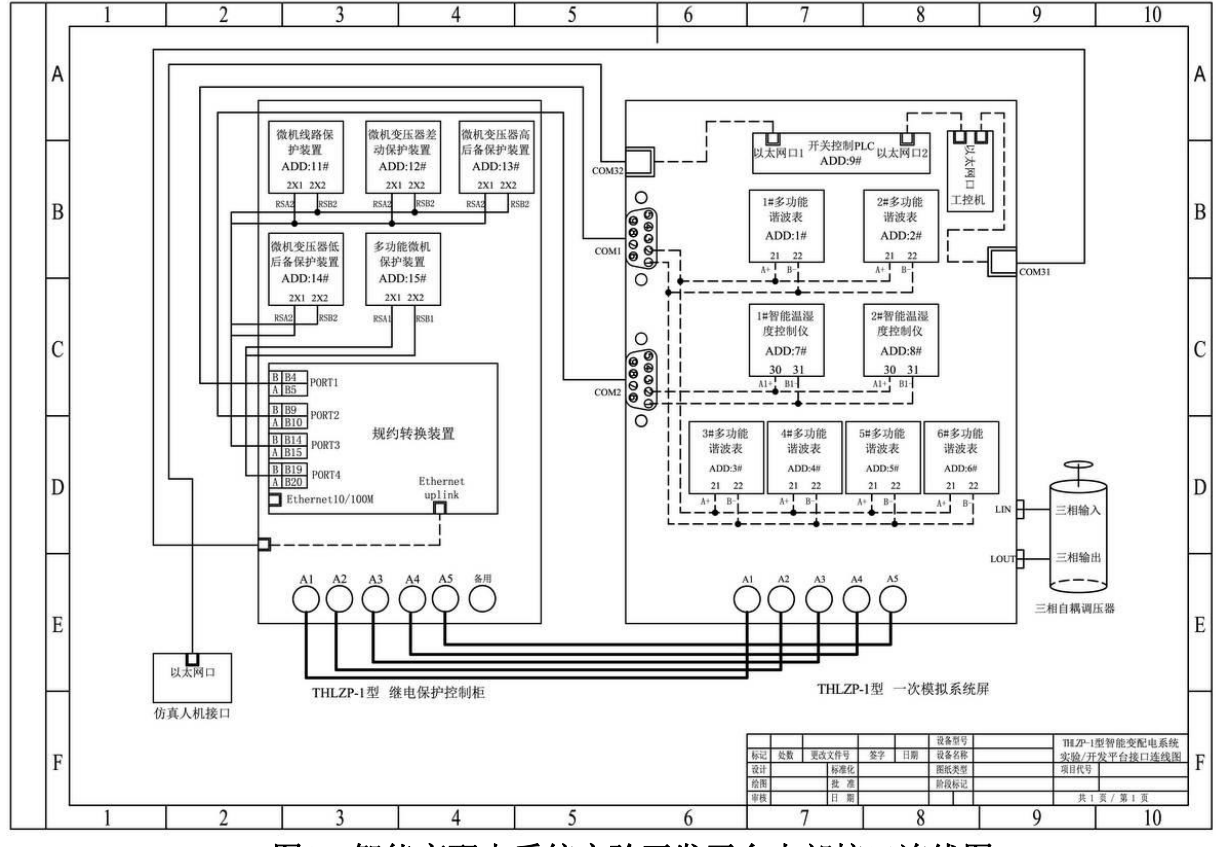

图1 智能变配电系统实验开发平台内部接口连线图

参照图1所示,完成如下回路连接。

① 根据"一次模拟系统屏"接口标示,将"9kVA三相自耦调压器"原边和副边接入对应的接口,完成电气一次系统电源接入。

注: 9kVA三相自耦调压器中性点浮空,不接入。

- ② 将"一次模拟系统屏"与"继电保护控制柜"标示相同的接口通过电缆线连接, 注意电缆线标示应与接口标示一致,完成电气一次系统与电气二次系统连接。
- ③ 将通信链路中未连接的通信线接入相应位置,完成通信网络连接。

### 二、软、硬件配置

1、系统上电

顺序合上"一次模拟系统屏"左侧的"总电源"开关,"控制电源"开关和"系统电源"开关,并将9kVA三相自耦调压器"三相电压输入"侧电压调到380V。

#### 2、参数整定

(1) 多功能谐波表

设置"多功能谐波表简称"(简称谐波表)的"电压变比"和"电流变比",具体步骤如下:谐波表面板下部有5只按键,从左到右依次为【SET】键、【▲】键、【▼】键、 【▲】键、【▶】键和【→】键。依图2所示的界面提示操作,在"初始界面"下按【SET】 键,进入"主菜单"界面,按【→】键,输入密码(0001),密码正确进入"用户菜单" 界面,利用【▲】或【▼】键,选择"系统设置"或"通讯设置"条目,利用【◀】或 【▶】键,按表1所给的参数修改数值,完成后按【→】键,保存参数设置。连续按两次

【SET】键,返回"主菜单"界面,选中"电力参数"条目,按【→】键,返回"初始 界面"。

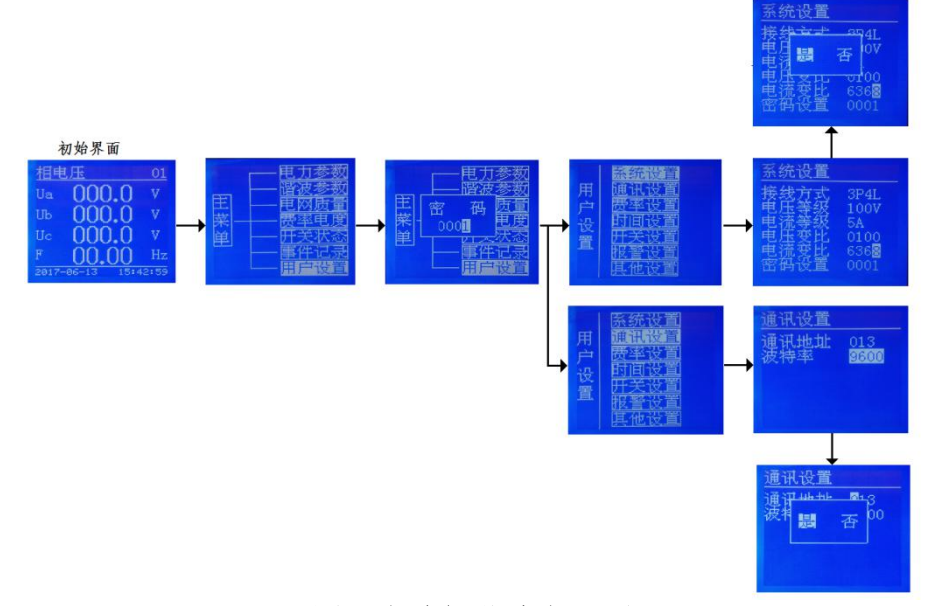

图2 多功能谐波表界面

| 序号 | 多功能谐波表 | 电压变比 | 电流变比 | 通讯地址[Addr] | 波特率[bAud] |  |
|----|--------|------|------|------------|-----------|--|
| 1  | 1#     | 1100 | 1000 | 1          |           |  |
| 2  | 2#     | 1100 | 1000 | 2          |           |  |
| 3  | 3#     |      |      | 3          | 0600      |  |
| 4  | 4#     | 100  | 5700 | 4          | 9000      |  |
| 5  | 5#     | 100  | 3790 | 5          |           |  |
| 6  | 6#     |      |      | 6          |           |  |

表1 多功能谐波表参数配置表

#### (2) 智能温湿度控制仪

设置"智能温湿度控制仪"的"通讯地址"和"波特率",具体步骤如下:

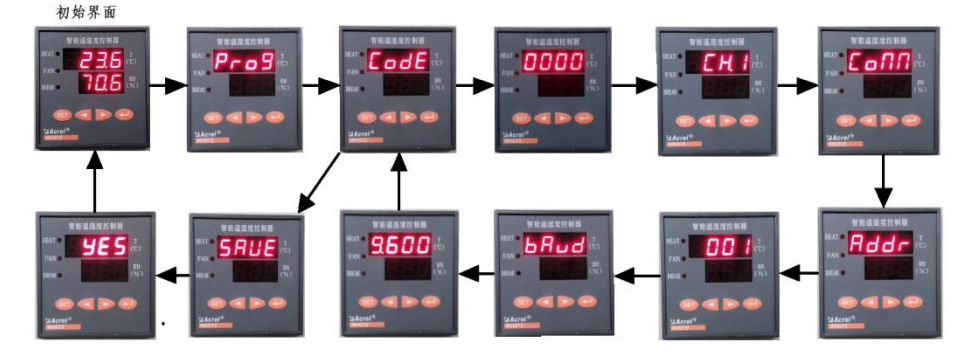

图3 智能温湿度控制仪显示

如图3所示,长按【SET】键,进入"Prog",按【→】进入"Code",再按【→】 显示"0000",按【→】键,显示"CH.1",按【>】,显示"Conn",按【→】键,显 示"Addr",按〖→】键,显示"001",按照表2设置通讯地址,按〖→】键,显示"bAud", 波特率设置为"9.600",按【→】键,显示"Conn",再按【SET】进入保存界面,显 示"SAVE",接着按【→】键,显示"yES",再按【→】键,返回初始界面。

|    | 衣 2 省 能 温 诬 皮 拴 制 仪 迪 讯 地 亚 能 直 衣 |            |            |  |  |  |  |  |  |  |
|----|-----------------------------------|------------|------------|--|--|--|--|--|--|--|
| 序号 | 智能温湿度控制仪                          | 通讯地址[Addr] | 波特率 [bAud] |  |  |  |  |  |  |  |
| 1  | 1#                                | 7          | 0600       |  |  |  |  |  |  |  |
| 2  | 2#                                | 8          | 9000       |  |  |  |  |  |  |  |

# まっ 知能泪洞 由 坂山 心 温 江 山 山 町 里 士

#### (3) 微机线路保护装置和微机变压器后备保护装置

设置微机线路保护装置或微机变压器后备保护装置的"保护定值"、"通讯地址" 和"波特率",具体步骤如下:

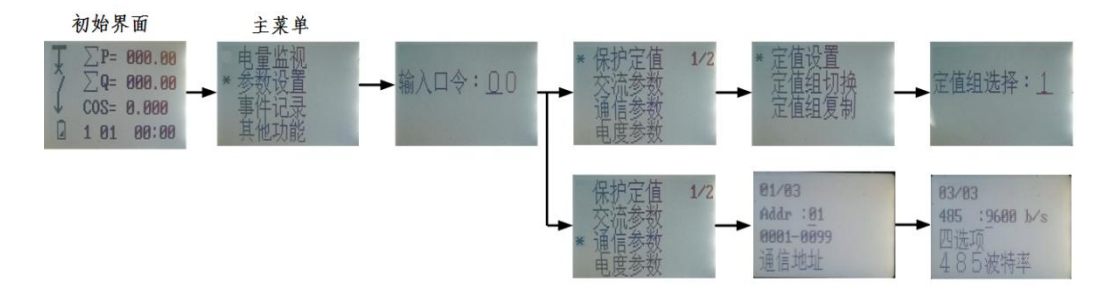

#### 图4 微机线路保护装置或微机变压器后备保护装置界面

微机线路保护装置或微机变压器后备保护装置面板上有10只按键, 依次为【+】键, 【-】键,【▲】键,【▼】键,【4】键,【▶】键,【确认】键,【取消】键,【复归】键, 【复位】键。依图4所示的界面提示操作,在"初始界面"按【确认】键,进入"主菜 单"界面,输入密码(19),密码正确进入下一界面,利用【▲】或【▼】可选择菜单 条目,利用【+】或【-】,按表3所给的参数修改数值,再按下【确认】键,保存该数值。

| 序号 | 名称            | 定值组 | 通讯地址[Addr] | 波特率[bAud] |
|----|---------------|-----|------------|-----------|
| 1  | 微机线路保护装置      | 1   | 11         |           |
| 2  | 1#微机变压器后备保护装置 | 1   | 13         | 9600      |
| 3  | 2#微机变压器后备保护装置 | 1   | 14         |           |

表 3 微机线路保护装置和微机变压器后备保护装置参数配置表

#### (4) 微机变压器差动保护装置

设置微机线路保护装置或微机变压器后备保护装置的"保护定值"、"通讯地址" 和"波特率",具体步骤如下:

微机变压器差动保护装置面板上有10只按键,依次为【+】键,【-】键,【▲】键, 【▼】键,【▲】键,【▶】键,【确认】键,【取消】键,【复归】键,【复位】键。依图5 所示的界面提示操作,在"初始界面"按【确认】键,进入"主菜单"界面,输入密码 (19), 密码正确进入下一界面, 利用【▲】或【▼】可选择菜单条目, 利用【+】或【-】, 按表4所给的参数修改数值,再按下【确认】键,保存该数值。

表4 微机变压器差动保护装置参数配置表

| 序号 | 变压器CT变比    |     |      | 定值组 | 通讯地址[Addr] | 波特率[bAud] |
|----|------------|-----|------|-----|------------|-----------|
| 1  | I 侧 CT 变比  | CT1 | 1000 |     |            |           |
| 2  | II 侧 CT 变比 | CT2 | 5790 | 1   | 12         | 9600      |
| 3  | III侧 CT 变比 | CT3 | 5790 |     |            |           |

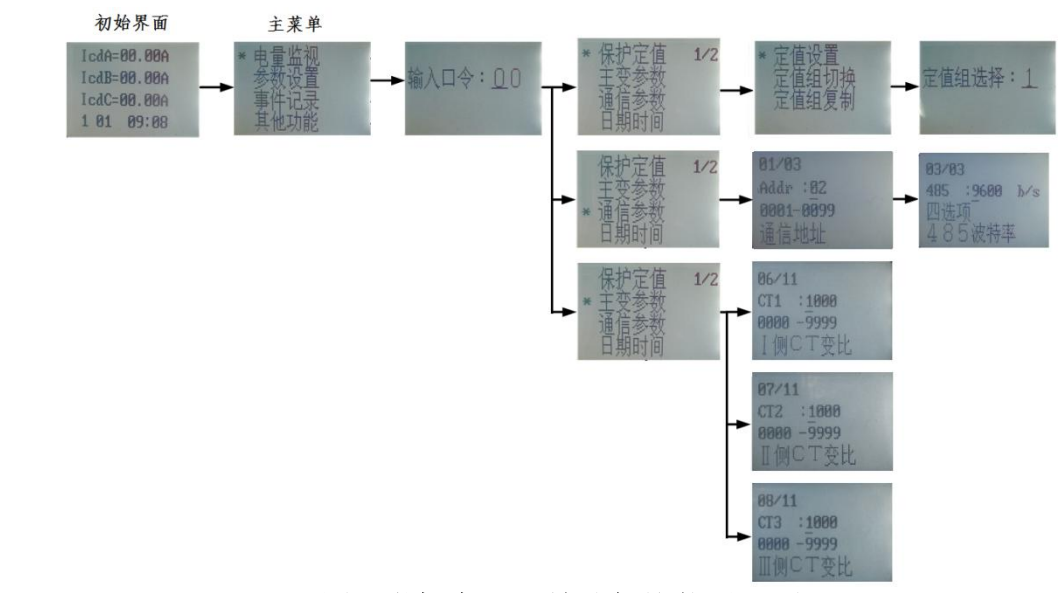

图5 微机变压器差动保护装置界面

- 3、系统设置
- (1)运行方式选择

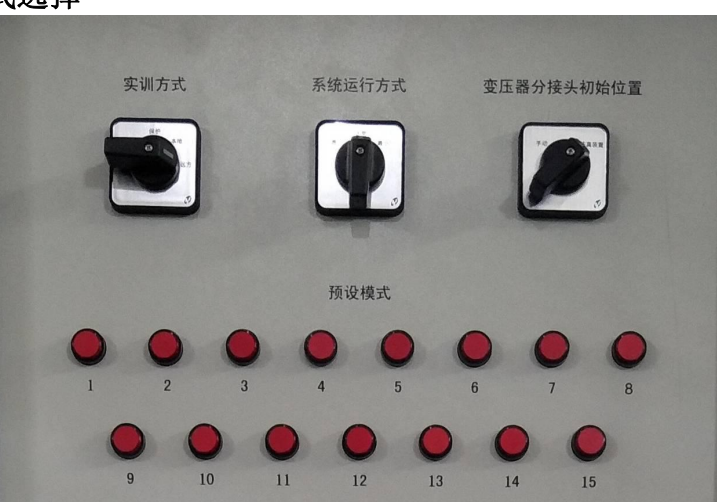

图6 运行方式选择

参照图6,实训方式选"倒闸",系统运行方式选"正常",变压器分接头初始位置 选"手动"。

(2) 负荷选择

| 教一线负荷 | 教三线负荷 | 教四线负荷 | 教六线负荷 |
|-------|-------|-------|-------|
|       |       |       |       |

图7 负荷选择

参照图7,所有负荷选到最大档。

# 三、系统调试

#### 1、送电功能

上电后,应检查并确认所有接地开关均处于断开状态,再按照表5进行操作。

|                   | 表 5 送电倒闸操作票    |                   |                        |  |  |  |  |  |  |  |
|-------------------|----------------|-------------------|------------------------|--|--|--|--|--|--|--|
| 单位                | . vv 小         | =                 | 操作开始时间年月日分             |  |  |  |  |  |  |  |
| 千世                | : лл ′Д`       | 린                 | 操作终了时间年月日分             |  |  |  |  |  |  |  |
| 操作日               | <b>E务:</b> 1#进 | 线供电,对1            | 10kV 1#主变 T1 送电。       |  |  |  |  |  |  |  |
| $\checkmark$      | 顺序             | 操作项目              |                        |  |  |  |  |  |  |  |
|                   | 1              | 查所有隔离开            | F关、接地开关及断路器均在分闸位置      |  |  |  |  |  |  |  |
|                   | 2              | 合互01,查征           | <b></b> 角已合好,          |  |  |  |  |  |  |  |
|                   | 3              | 投入 THL-53         | 1型微机线路保护连接片,查确已连好      |  |  |  |  |  |  |  |
|                   | 4              | 合 QS116, 查        | <b>室确已合好</b>           |  |  |  |  |  |  |  |
|                   | 5              | 合 QS111, 耆        | <b>逐确已合好</b>           |  |  |  |  |  |  |  |
|                   | 6              | 合互 03, 查确已合好      |                        |  |  |  |  |  |  |  |
|                   | 7              | 7 合 QF11, 查确在合闸位置 |                        |  |  |  |  |  |  |  |
|                   | 8              | 投入 THL-51         | 3 型微机变压器差动保护连接片,查确已接好  |  |  |  |  |  |  |  |
|                   | 9              | 投入 THL-51         | 6A 型微机变压器后备保护连接片,查确已接好 |  |  |  |  |  |  |  |
|                   | 10             | 投入 THL-51         | 6型微机变压器后备保护连接片,查确已接好   |  |  |  |  |  |  |  |
|                   | 11             | 合 QS131,          | <b>查确已合好</b>           |  |  |  |  |  |  |  |
|                   | 12             | 合 QS136,          | <b>查确已合好</b>           |  |  |  |  |  |  |  |
|                   | 13             | 合 QF13, 查         | 确在合闸位置                 |  |  |  |  |  |  |  |
|                   | 14             | 合互 21             |                        |  |  |  |  |  |  |  |
| 15 合 QF21,查确在合闸位置 |                |                   |                        |  |  |  |  |  |  |  |
|                   | 16             | 合 QF24, 查         | 确在合闸位置                 |  |  |  |  |  |  |  |
|                   | 17             | <b>う</b> (终止符号    | <u>-</u> ]             |  |  |  |  |  |  |  |
| 备注:               |                |                   |                        |  |  |  |  |  |  |  |

#### 2、停电功能

送电完成后,将所有开关断开,停电,先编写停电倒闸操作票,再进行操作。"停 电倒闸操作票"见"操作结果记录表"。

#### 3、微机保护回路故障排除

实验平台设置为"运行"模式,选择"模式1"运行,模拟10kV出线三相短路瞬时 故障,光字牌跳闸信号被点亮,微机保护装置显示保护动作,但重合闸未动作,请仔细 检测排除故障,实现微机保护的正常运行,并将故障信息和排除方法记录在排故记录表 中。如果参赛选手不能自行排出故障,可申请现场工程师代为排除(这时要扣10分)。

#### 4、智能变配电监控管理软件功能

(一)、通信网络检测

(1) 软件运行

打开监控主机电源和监控显示器电源,双击桌面"运行系统"图标,进入"THLZP-1 型智能变配电监控管理软件 (简称"监控软件")"初始界面。

#### (2) 用户登录

点击"进入",再点击"登录",自动弹出的界面上显示用户名和密码,输入密码: 1234,直接点击〖确认〗,完成登录。

#### (3) 通信网络测试

点击界面上方的"通信网络",会显示所有接入智能设备的通信状态,绿色表示正常,红色表示异常.如果智能设备通信异常,可检查智能设备的通信地址或通信连接线是 否正确。

#### (二)"三遥"功能

#### (1) 遥测(模拟量采集)

实验平台设置为"模式1"运行,利用"监控软件"查找相关信息,并填入"模拟 量采集记录表"(见"操作结果记录表")。

#### (2) 遥信(开关量采集)

实验平台设置为"模式1"运行,利用"监控软件"查找相关信息,并填入"开关量采集记录表"(见"操作结果记录表")。

#### (3) 遥控(开关操作控制)

实验平台设置为"模式 2"运行,将断路器或隔离开关的当前状态作为"初始状态" 利用"监控软件"中的遥控功能,改变"开关操作状态变化记录表"内的断路器或隔离 开关状态,并将执行结果作为"终了状态",将上述状态填入"开关操作状态变化记录 表"(见"操作结果记录表")。

#### (三) 定值查询及下置功能

(1) 定值查询

实验平台设置为"模式1"运行,利用"监控软件"查找相关信息,并填入"定值 查询记录表"(见"操作结果记录表")。

#### (2) 定值修改

实验平台设置为"模式1"运行,利用"监控软件"改变1#微机线路保护装置中的 "保护定值",将电流速断"投入"改为"退出",并下置到1#微机线路保护装置中。

#### 四、系统运行

#### 1、运行方式切换

- 运行方式1:1#进线供电,1#主变接入110kVI#母线运行,需完成的操作任务: 110kVII#母线由检修转运行。将操作步骤填入"运行倒闸操作票1"(见后面的 "操作结果记录表"),再根据操作票要求完成相应操作。
- ② 运行方式 2:1#进线供电给 II#母线,1#主变、2#主变接入 110kV II#母线运行, 同时给教二线、教三线、教四线和教五线供电,需完成的操作任务:2#主变由运 行转检修,将操作步骤填入"运行倒闸操作票 2"(见后面的"操作结果记录表"), 再根据操作票要求完成相应操作。
- 2、异常及事故处理
- 故障现象:跳闸光字牌点亮,1#进线保护跳闸,全所停电;故障前运行状态: 1#进线供电,1#变压器运行,2#进线热备用。根据故障现象分析故障,记录查 找故障、处理故障和恢复送电的步骤,填入"故障查询记录表1"(见后面的"操 作结果记录表"),并完成相应的操作。

- ② 故障现象:2#微机变压器后备保护动作,显示"定时限过流保护动作",断路器 QF21 和 QF25 跳闸;故障前运行状态:1#进线供电,1#主变运行,教一线、教二 线、教三线、教五线均有电。根据故障现象分析故障,记录查找故障、处理故 障和恢复送电的步骤,填入"故障查询记录表 3"(见后面的"操作结果记录表"), 并完成相应的操作。
- ③ 故障现象: 1#微机线路保护显示"控制回路断线",2#微机变压器后备保护动作,显示"定时限过流保护动作",断路器QF21和QF25跳闸;故障前运行状态: 1#进线供电,1#主变运行,教一线、教二线、教三线、教五线均有电。根据故障现象分析故障,记录查找故障、处理故障和恢复送电的步骤,填入"故障查询记录表2"(见后面的"操作结果记录表"),并完成相应的操作。

#### 五、现场裁判验收确认

参赛选手完成"工程实践操作"后,填写《EE3"智能变配电技术"赛项操作结果记录表》,报请现场裁判验收确认。

# EE3-"智能变配电技术" 赛项操作结果记录表

**场次:** <u>第 场</u>,**工位号: 操作时间:** 2020 年 月 0, <u>:</u> 到 <u>:</u> 到

| 序号 | 测试项目                      | 测试结果 | 选手确认<br>(签工位号) | 裁判签字<br>确认 |
|----|---------------------------|------|----------------|------------|
| 1  | 一次模拟系统屏和继电保护控制柜连接插头是否固定好? |      |                |            |
| 2  | 参数设置是否正确?                 |      |                |            |
| 3  | 系统设置是否正确                  |      |                |            |
| 4  | 送电操作是否正确?                 |      |                |            |
| 5  | 停电操作是否正确?                 |      |                |            |
| 6  | 监控主机和各智能设备能否正<br>常通信?     |      |                |            |
| 7  | 遥控、遥测和遥信是否正常?             |      |                |            |
| 8  | 定值修改和下置功能是否正<br>常?        |      |                |            |
| 9  | 运行方式1切换是否有报警?<br>有误操作记录?  |      |                |            |
| 10 | 运行方式2切换是否有报警?<br>有误操作记录?  |      |                |            |
| 11 | 1#故障是否查找到? 排查操作<br>是否正确?  |      |                |            |
| 12 | 2#故障是否查找到? 排查操作<br>是否正确?  |      |                |            |

# 测试记录

# 停电倒闸操作票

| 单位, vv 公司    |          | 操作开始时间 | 年      | _月_ | _日_ | _时_ | _分  |    |  |  |
|--------------|----------|--------|--------|-----|-----|-----|-----|----|--|--|
| 手位           | 干世: ΛΛ公司 |        | 操作终了时间 | 年   | _月_ | _日_ | _时_ | _分 |  |  |
| 操作任务:停电。     |          |        |        |     |     |     |     |    |  |  |
| $\checkmark$ | 顺序       | 操作项目   |        |     |     |     |     |    |  |  |
|              | 1        |        |        |     |     |     |     |    |  |  |
|              | 2        |        |        |     |     |     |     |    |  |  |
|              | 3        |        |        |     |     |     |     |    |  |  |
|              | 4        |        |        |     |     |     |     |    |  |  |
|              | 5        |        |        |     |     |     |     |    |  |  |

| 6   |  |
|-----|--|
| 7   |  |
| 8   |  |
| 9   |  |
| 10  |  |
| 11  |  |
| 12  |  |
| 13  |  |
| 14  |  |
| 15  |  |
| 16  |  |
| 17  |  |
| 18  |  |
| 备注: |  |

-

# 故障排除记录表

| 序号 | 故障信息 | 排除方法 | 选手确认<br>(签赛位号) | 裁判签字<br>确认 | 备注 |
|----|------|------|----------------|------------|----|
| 1  |      |      |                |            |    |
| 2  |      |      |                |            |    |

# 模拟量采集记录表

| 序号 | 名称           | CT系数 | PT系数 | A相电流 | A相电压 | 三相有<br>功功率 | 三相无<br>功功率 |
|----|--------------|------|------|------|------|------------|------------|
| 1  | 1#多功能<br>谐波表 |      |      |      |      |            |            |
| 2  | 2#多功能<br>谐波表 |      |      |      |      |            |            |
| 3  | 3#多功能<br>谐波表 |      |      |      |      |            |            |
| 4  | 4#多功能<br>谐波表 |      |      |      |      |            |            |
| 5  | 5#多功能<br>谐波表 |      |      |      |      |            |            |

| <br> |       | <br> | <br> | <br> |
|------|-------|------|------|------|
| 6    | 6#多功能 |      |      |      |
| 0    | 谐波表   |      |      |      |

# 开关量采集记录表

| 开关<br>状态  | QS112 | QS111 | QS1119 | QS131 | QF13 | QF31 | QF36 |
|-----------|-------|-------|--------|-------|------|------|------|
| 合: • 分: × |       |       |        |       |      |      |      |

# 开关操作状态变化记录表

| 序号 | 开关     | 初始状态(合: ○, 分: ╳) | 终了状态(合: ○, 分: ╳) |
|----|--------|------------------|------------------|
| 1  | QF13   |                  |                  |
| 2  | QS136  |                  |                  |
| 3  | QS131  |                  |                  |
| 4  | QS1339 |                  |                  |
| 5  | QS146  |                  |                  |
| 6  | QF14   |                  |                  |
| 7  | QS141  |                  |                  |

# 定值查询记录表

| 序号 | 名称              | 1#主变I侧<br>CT变比 | 1#主变Ⅱ侧<br>CT变比 | 1#主变III侧<br>CT变比 |
|----|-----------------|----------------|----------------|------------------|
| 1  | 微机变压器差<br>动保护定值 |                |                |                  |

# 运行倒闸操作票1

|   | 英学 AA AA |            | 操作升 | 干始日 | 时间: |     | 年 | 月 | 日 | 时 | 分 |   |  |
|---|----------|------------|-----|-----|-----|-----|---|---|---|---|---|---|--|
|   | 甲位       | <u>v</u> : | 私公司 | 操作约 | 冬了日 | 时间: |   | 年 | 月 | 日 | 时 | 分 |  |
| 操 | 作任务      | <b>}</b> : |     |     |     |     |   |   |   |   |   |   |  |
| 1 | 顺)       | 序          |     |     | 操   | 作   | 项 | E | I |   |   |   |  |
|   |          |            |     |     |     |     |   |   |   |   |   |   |  |
|   |          |            |     |     |     |     |   |   |   |   |   |   |  |
|   |          |            |     |     |     |     |   |   |   |   |   |   |  |
|   |          |            |     |     |     |     |   |   |   |   |   |   |  |
|   |          |            |     |     |     |     |   |   |   |   |   |   |  |
|   |          |            |     |     |     |     |   |   |   |   |   |   |  |

| <b>A</b> 33 |  |  |  |  |  |  |
|-------------|--|--|--|--|--|--|
|             |  |  |  |  |  |  |
|             |  |  |  |  |  |  |
|             |  |  |  |  |  |  |
|             |  |  |  |  |  |  |
|             |  |  |  |  |  |  |
|             |  |  |  |  |  |  |
|             |  |  |  |  |  |  |
|             |  |  |  |  |  |  |
|             |  |  |  |  |  |  |
|             |  |  |  |  |  |  |
|             |  |  |  |  |  |  |
|             |  |  |  |  |  |  |
|             |  |  |  |  |  |  |

#### | 备注:

- 注: (1)本操作票必须用中性笔填写,不得使用铅笔,并不得涂改或有任何损毁。 (2)每项操作完毕后作(√)标记。
  - (3)每张操作票只能对应一项操作任务。

| 单位: X        |      | vv 八司 | 操作 | 开始  | 时间: |   | 年 | 月 | 日 | 时 | 分 |
|--------------|------|-------|----|-----|-----|---|---|---|---|---|---|
|              |      | AA 公刊 | 操作 | 终了I | 时间: |   | 年 | 月 | 日 | 时 | 分 |
| 操            | 作任务: |       |    |     |     |   |   |   |   |   |   |
| $\checkmark$ | 顺序   |       |    | 操   | 作   | 项 | 目 |   |   |   |   |
|              |      |       |    |     |     |   |   |   |   |   |   |
|              |      |       |    |     |     |   |   |   |   |   |   |
|              |      |       |    |     |     |   |   |   |   |   |   |
|              |      |       |    |     |     |   |   |   |   |   |   |
|              |      |       |    |     |     |   |   |   |   |   |   |
|              |      |       |    |     |     |   |   |   |   |   |   |
|              |      |       |    |     |     |   |   |   |   |   |   |
|              |      |       |    |     |     |   |   |   |   |   |   |
|              |      |       |    |     |     |   |   |   |   |   |   |
|              |      |       |    |     |     |   |   |   |   |   |   |
|              |      |       |    |     |     |   |   |   |   |   |   |
|              |      |       |    |     |     |   |   |   |   |   |   |
|              |      |       |    |     |     |   |   |   |   |   |   |
|              |      |       |    |     |     |   |   |   |   |   |   |
|              |      |       |    |     |     |   |   |   |   |   |   |
| 备注           | 备注:  |       |    |     |     |   |   |   |   |   |   |

# 运行倒闸操作票2

注: (1)本操作票必须用中性笔填写,不得使用铅笔,并不得涂改或有任何损毁。

(2) 每项操作完毕后作(√)标记。

(3)每张操作票只能对应一项操作任务。

|      | 单位:XX 公司      | 操作开始时间: 年月日时分 操作终了时间: 年月日时分 |
|------|---------------|-----------------------------|
| 序号   | 项目名称          | 内容                          |
| 1    | 故障分析判断        |                             |
| 2    | 查找故障操作步骤      |                             |
| 3    | 处理故障步骤        |                             |
| 4    | 恢复送电步骤        |                             |
| 注: ( | (1) 本表必须用中性笔域 | 真写,不得使用铅笔,并不得涂改或有任何损毁。      |

故障查询操作表1

(2)每张操作表仅对应一个故障。

|       |               | 以降且两 <b>从</b> 作农业     |
|-------|---------------|-----------------------|
|       | 单位・XX 公司      | 操作开始时间: 年 月 日 时 分     |
|       |               | 操作终了时间: 年月日时分         |
| 序号    | 项目名称          | 内容                    |
| 1     | 故障分析判断        |                       |
| 2     | 查找故障操作步骤      |                       |
| 3     | 处理故障步骤        |                       |
| 4     | 恢复送电步骤        |                       |
| 》注. ( | (1) 木丰心须田山州笠垣 | 直它 不得庙田祝笠 光不得沦み或右任何捐毁 |

故障查询操作表 2

**注:** (1)本表必须用中性笔填写,不得使用铅笔,并不得涂改或有任何损毁。 (2)每张操作表仅对应一个故障。

|           |               | 以件且例床IFなり             |
|-----------|---------------|-----------------------|
|           | 单位·XX 公司      | 操作开始时间: 年 月 日 时 分     |
|           |               | 操作终了时间: 年月日时分         |
| 序号        | 项目名称          | 内容                    |
| 1         | 故障分析判断        |                       |
| 2         | 查找故障操作步骤      |                       |
| 3         | 处理故障步骤        |                       |
| 4         | 恢复送电步骤        |                       |
| ·<br>注. ( | (1) 太惠必须田山州笠地 | 直它 不得庙田铅笔 光不得沦改或有任何揭船 |

故障查询操作表3

**注:** (1)本表必须用中性笔填写,不得使用铅笔,并不得涂改或有任何损毁。 (2)每张操作表仅对应一个故障。